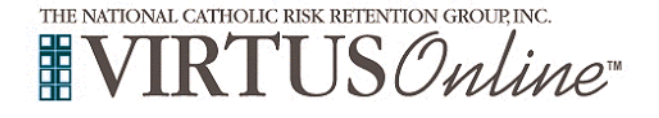

## Registration Instructions Diocese of Toledo

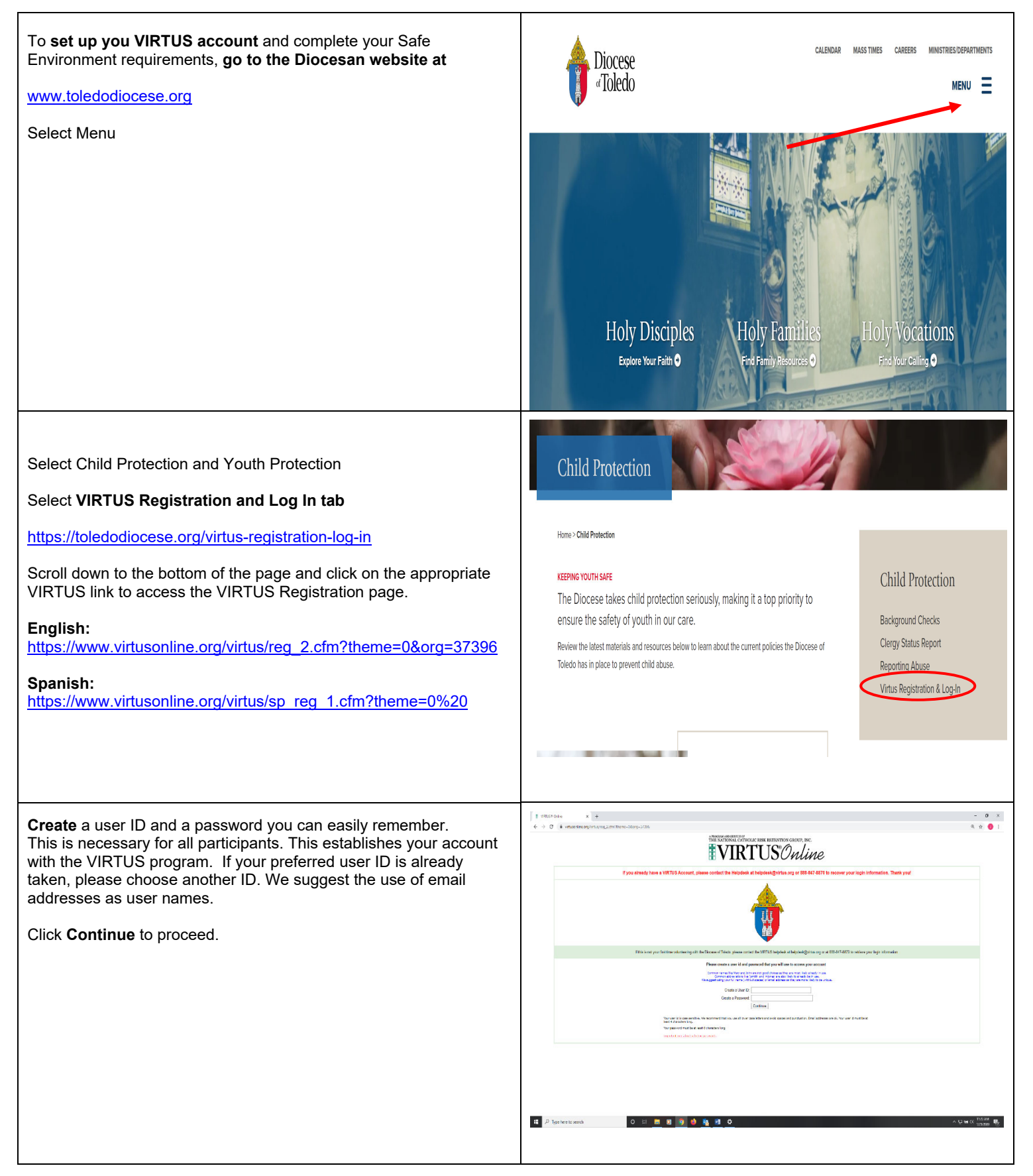

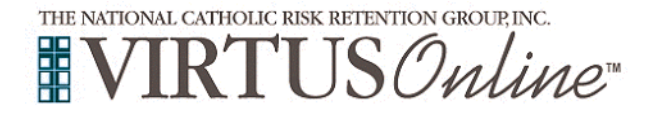

## Registration Instructions Diocese of Toledo

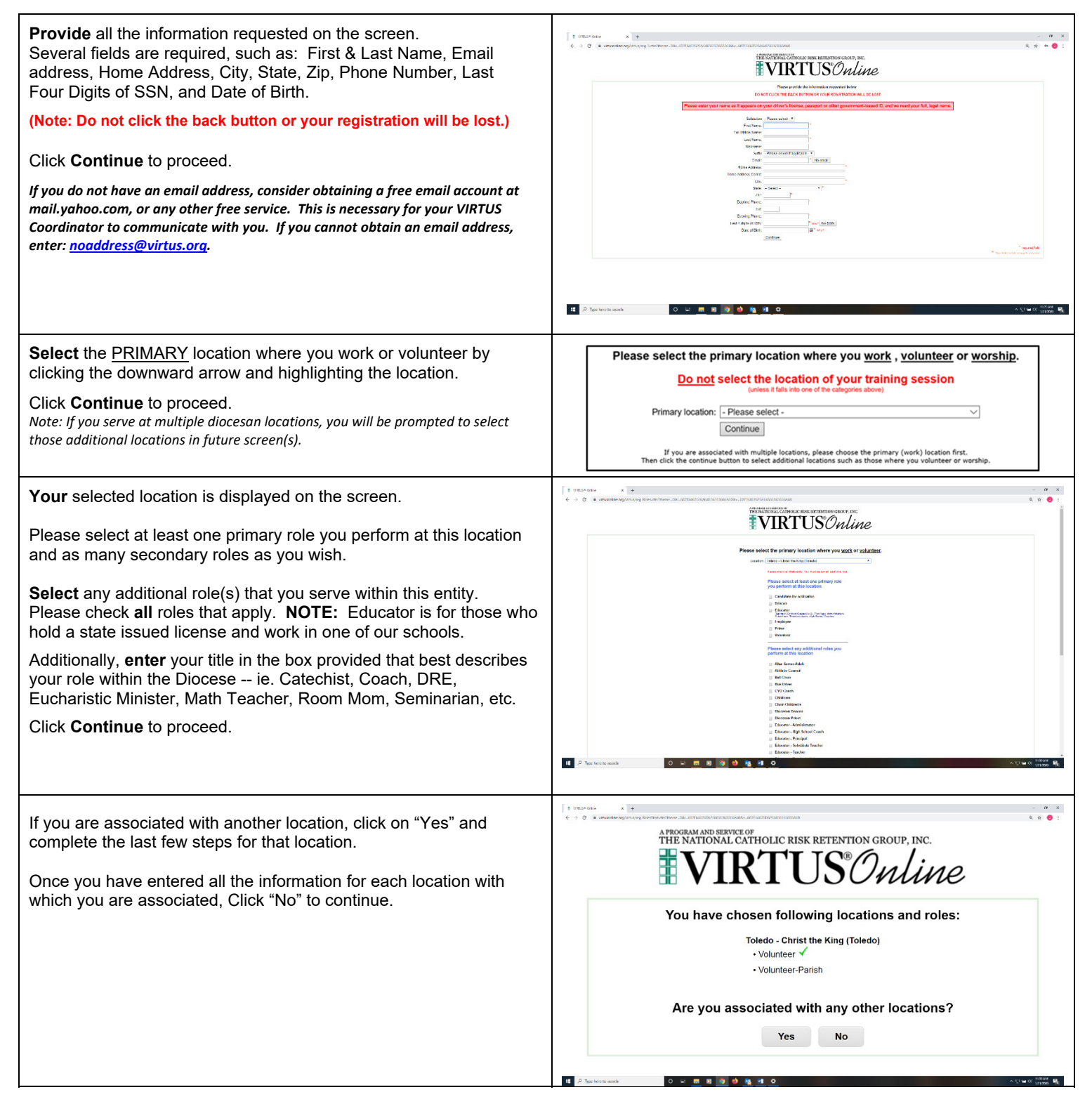

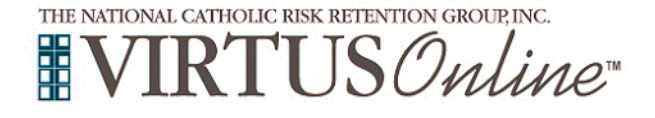

## Registration Instructions Diocese of Toledo

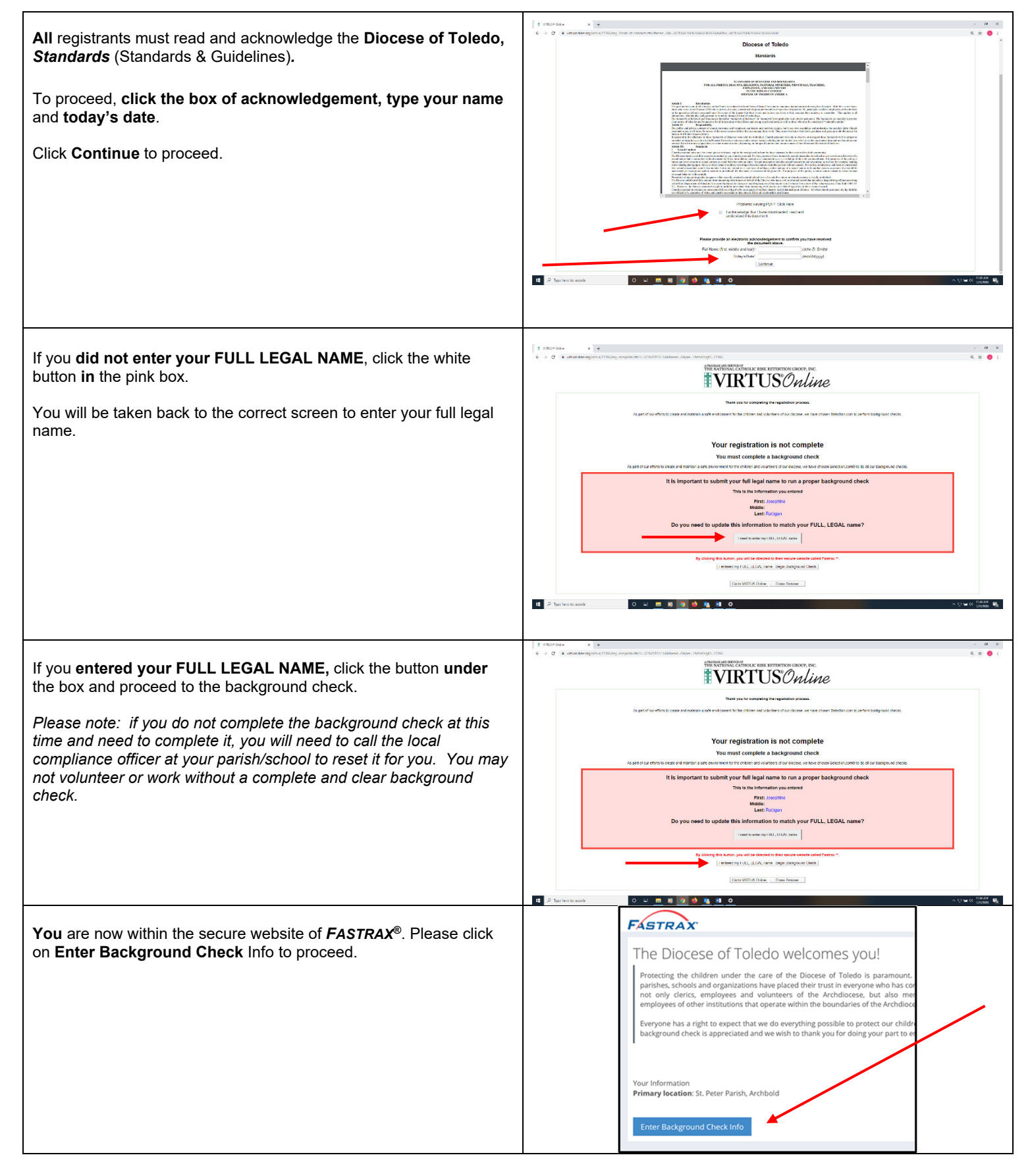

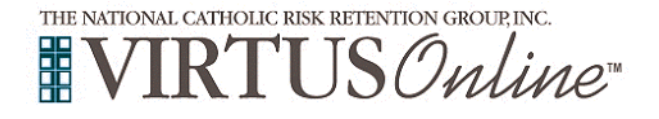

Г

## Registration Instructions Diocese of Toledo

Т

| <b>Please</b> complete the steps within the background check process, which includes reviewing the inquiry release, entering applicant information, a final review, and the submission of the background check.                                                                                                    | FASTRAX EMPLOYMENT INQUIRY RELEASE                                                                                                    |
|----------------------------------------------------------------------------------------------------|----------------------------------------------------------------------------------------------------|
| Once you have completed your background check, you will close out<br>of Fastrax. You will see this a screen similar to this.<br><b>Click</b> on the <b>green circle</b> to begin the <b>Online Training</b><br>Upon completion, the last screen will allow you to <b>print</b> a certificate,<br>and you will always have the ability to log back into your account<br>and access the certificate.<br>If you do not see this option, please click on your Training Tab. | Instantian Image: Image: |
| If you have additional questions about VIRTUS Online training,<br>please contact the VIRTUS Help Desk at 1-888-847-8870. <b>Thank</b><br><b>you!</b>                                                                                                    | A PROGRAM AND SERVICE OF<br>THE NATIONAL CATHOLIC RISK RETENTION GROUP, INC.<br>INC.                                                                                                    |